## Instructions of pulling the Bright MLS Agent Awards Reports are as follows:

- 1. Login to BrightMLS.com
- 2. Click on the "Market Research" tab at the top of the page
- 3. Click on the "Agent and Office Production" in the drop down menu
- 4. Click on the Agent Awards Report
- 5. Select the Date Range and add Agent ID
- 6. Click Generate Report button

Note: If listings are not in Bright, then it does not count towards the total amount for awards qualification.